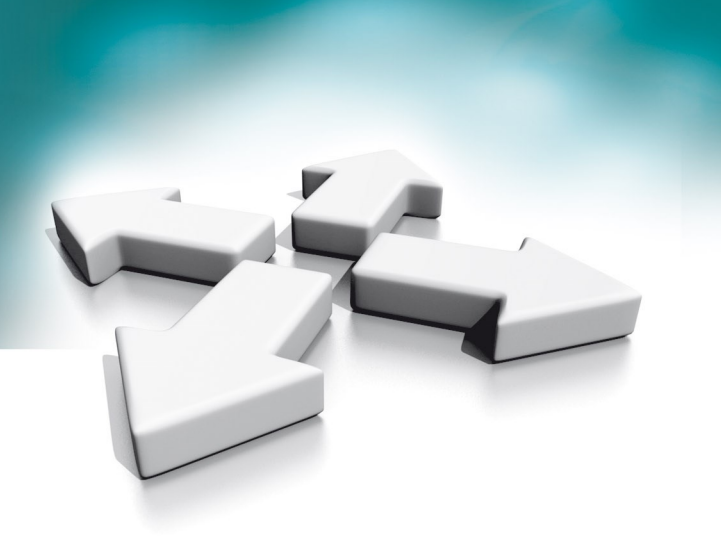

# Instrukcja instalacji Installation manual

Strumieniowanie RTSP w serii 100. RTSP streaming in 100 series.

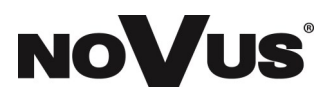

WERSJA 1.0

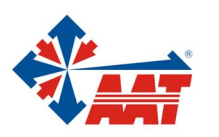

AAT SYSTEMY BEZPIECZEŃSTWA sp. z o.o. ul. Puławska 431, 02-801 Warszawa, tel. (+48) 22 546 05 46, faks +48 22 546 05 01 www.aat.pl

#### Spis treści

#### 1. Uruchamianie strumieniowania RTSP w panelach serii 100

Wszystkie panele wejściowe serii 100 w ofercie AAT, zarówno IP jak i 2-WIRE posiadają funkcje strumieniowania RTSP. Strumień RTSP w panelu można uruchomić zarówno przez interfejs monitor jak i przez klienta interfejsu sieciowego panelu.

A. Uruchamianie strumieniowania RTSP z poziomu menu monitora.

Aby uruchomić RTSP z panelu przez monitor należy, najpierw zgodnie z instrukcją obsługi monitora, dodać ten panel na listę urządzeń monitora, po ponownym wyszukaniu 🔿 przy adresie IP panelu zamiast znaku plusa 🕂 pojawi się zębatka.

| <   |                     | ZARZĄDZANIE URZĄDZENIAMI    |           |
|-----|---------------------|-----------------------------|-----------|
|     | 0                   |                             |           |
| 1   | 192.168.0.143 కర్టి | 1 <u>CAM1</u> 192.168.0.143 | $\ominus$ |
| 2   | 192.168.0.144 +     | 2 🖉 CAM2                    |           |
| 3   | 192.168.0.145 +     | 3 🖉 CAM3                    |           |
| 4   | 192.168.0.146 🕂     | 4 🖉 CAM4                    |           |
| 5   | 192.168.0.147 (+)   | 5 🖉 CAM5                    |           |
| 6 💿 | 192.168.0.148 (+)   | 6 🖉 CAM6                    |           |
| 7 💿 | 192.168.0.149 (+)   | 7 🖉 CAM7                    |           |
| 8 💿 | 192.168.0.150 🕀     | 8 🖉 CAM8                    |           |

#### Po naciśnięciu zębatki pojawi się poniższe okno

| < |          | ZARZĄDZANIE URZĄDZENIAMI                              |
|---|----------|-------------------------------------------------------|
|   |          |                                                       |
| 1 | 0 00     | 192.168.0.143 (<br>192.168.0.143 (<br>192.168.0.143 ( |
| 2 | 00       | 192.168 MASKA PODSIECI 255.255.0 Z                    |
| 3 | -<br>0   | BRAMA IP 192.168.0.1 🖉                                |
| 4 | e<br>e   | 192 168 DHCP                                          |
|   | <u>•</u> | 102.168 RTSP >                                        |
|   | 2        |                                                       |
| 6 | 0        | 192.168 ANOLOG FORWERDZ                               |
| 7 | 0        | 192.168.0.149 ⊕ 7 <u>∠</u> CAM7                       |
| 8 | 0        | 192.168.0.150 (+) 8 🖉 CAM8                            |

W oknie pokazanym na poprzedniej stronie można zmienić adresację IP panelu, z DHCP na konkretny stały adres IP, po wybraniu opcji RTSP otworzą się ustawienia strumieni RTSP.

|               | RTSP                                        |  |  |
|---------------|---------------------------------------------|--|--|
| RTSP          |                                             |  |  |
| WPROWADŹ BIEŻ | ŻĄCE HASŁO                                  |  |  |
| NOWE HASŁO    |                                             |  |  |
| POTWIERDŹ NOV | VE HASŁO                                    |  |  |
| STRUMIEŃ GŁ   | rtsp://admin:password@192.168.0.143/01/main |  |  |
| STRUMIEŃ POM  | rtsp://admin:password@192.168.0.143/01/sub  |  |  |
| ANUI          |                                             |  |  |

|                        |                                                                                                    | •                            |  |  |
|------------------------|----------------------------------------------------------------------------------------------------|------------------------------|--|--|
| DTCD                   | Włączone                                                                                                    | Uruchamia i wyłącza strumie- |  |  |
| KISP                   | Wyłączone                                                                                                    | niowanie RTSP i protokół     |  |  |
| Wprowadź bieżące hasło | W tym polu należy wprowadzić bieżące hasło<br>instalatora panelu celem potwierdzenia<br>uprawnień do zmiany hasła. |                              |  |  |
| Nowe hasło             | W tym polu należy wprowadzić nowe hasło<br>instalatora do panelu.                                                  |                              |  |  |
| Potwierdź nowe hasło   | W tym polu należy potwierdzić nowe hasł<br>instalatora do panelu.                                                  |                              |  |  |
| Strumień główny        | W tym polu wyświetla się ścieżka strumie<br>RSTP dla strumienia głównego.                                          |                              |  |  |
| Strumień pomocniczny   | W tym polu wyświetla się ścieżka strumien<br>RSTP dla strumienia pomocniczego.                                     |                              |  |  |

#### UWAGA!

Domyślne hasło instalatora do panelu to **admin123**. W ścieżkach strumieni RTSP należy "password" zamienić na bieżące hasło.

Dla hasła domyślnego admin123 i przykładowego adresu 192.168.0.143 ścieżki wyglądają następująco:

Strumień główny: rtsp://admin:admin123@192.168.0.143/01/main Strumień pomocniczy: rtsp://admin:admin123@192.168.0.143/01/sub B. Uruchamianie strumieniowania RTSP z poziomu klienta interfejsu sieciowego.

Aby uruchomić strumieniowanie RTSP, należy zalogować się przez przeglądarkę do panelu. Z poziomu menu "zarządzanie urządzeniami" można sprawdzić adres IP panelu.

| < |       |               |              | Z | ARZĄI | DZANIE URZĄDZENIAMI |               |           |
|---|-------|---------------|--------------|---|-------|---------------------|---------------|-----------|
|   |       |               | $\mathbb{C}$ |   |       |                     |               |           |
| 1 | 10 10 | 192.168.0.143 | 503          | 1 | _     | CAM1                | 192.168.0.143 | $\ominus$ |
| 2 | 0 0   | 192.168.0.144 | (+)          | 2 | _     | CAM2                |               |           |
| 3 | 0 0   | 192.168.0.145 | (+)          | 3 | _     | CAM3                |               |           |
| 4 | 0 0   | 192.168.0.146 | (+)          | 4 | _     | CAM4                |               |           |
| 5 | 0 10  | 192.168.0.147 | (+)          | 5 | _     | CAM5                |               |           |
| 6 | 0     | 192.168.0.148 | $\oplus$     | 6 | _     | CAM6                |               |           |
| 7 | 0     | 192.168.0.149 | (+)          | 7 | _     | CAM7                |               |           |
| 8 | 0     | 192.168.0.150 | (+)          | 8 | _     | CAM8                |               |           |

Wpisać w przeglądarce adres IP panelu, pojawi się okno do logowania.

| Język                         | Polski 🗸       |
|-------------------------------|----------------|
| Nazwa<br>użytkownika<br>Hasło |                |
|                               | Zaloguj Cofnij |

Domyślny login: **admin** Domyślne hasło: **admin123**  Po zalogowaniu do panelu, przejść do ustawień sieciowych, następnie włączyć ONVIF. Włączenie ONVIF, włącza również protokół RTSP.

| Ustawienia obrazu     | ONVIF                           | Włącz 🗸                       |
|-----------------------|---------------------------------|-------------------------------|
| Ustawienia urządzenia | DHCP                            | Wyłącz v                      |
| System                | Adres IP                        | 192.168.47.28                 |
|                       | Maska sieciowa                  | 255.255.255.0                 |
|                       | Brama sieciowa                  | 192.168.47.1                  |
|                       | Domyślne                        | Odśwież Potwierdź             |
|                       | Strumień główny: rtsp://admin:p | assword@192.168.47.28/01/main |

#### UWAGA!

Domyślne hasło instalatora do panelu to **admin123**. W ścieżkach strumieni RTSP należy "password" zamienić na bieżące hasło.

Dla hasła domyślnego admin123 i przykładowego adresu 192.168.47.28 ścieżki wyglądają następująco:

Strumień główny: rtsp://admin:admin123@192.168.47.28/01/main Strumień pomocniczy: rtsp://admin:admin123@192.168.47.28/01/sub

#### 2. Dodawanie strumienia RTSP z panelu serii 100 do rejestratora Novus serii 6000

Po zalogowaniu do rejestratora z menu start wybrać "ustawienia". **Ustawienia** Następnie z menu ustawienia wybrać Kamera -> Dodać kamerę.

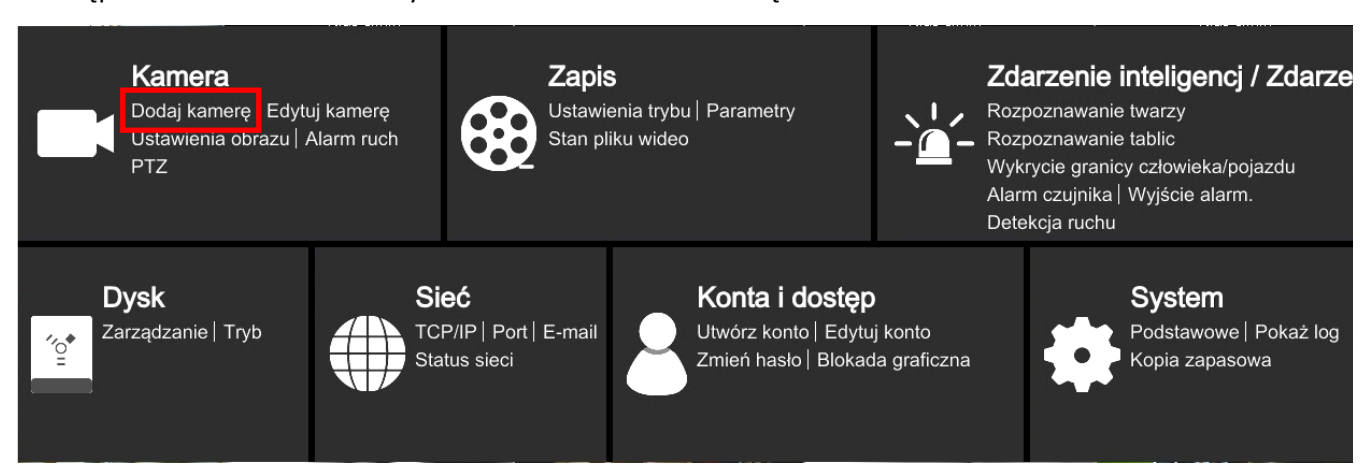

Aby dodać strumień RTSP z panelu następnie należy przejść do "Dodaj ręcznie".

|   |                        |        |             | Dodaj          | j kamerę |               |        |       | ×      |  |
|---|------------------------|--------|-------------|----------------|----------|---------------|--------|-------|--------|--|
|   | Szybie dodawanie       | 1      | Dodaj ręczn | ie Dodaj rejes | strator  |               |        |       |        |  |
|   | Adres                  |        | Port        | Nazwa użyt.    | Hasło    | Protokół      |        | Test  | Usuń   |  |
|   | 0.0.0                  | $\sim$ | 9008        | root 🗸         | ****     | IP Camera     | $\sim$ | Test  | â      |  |
|   |                        |        |             |                |          |               |        |       |        |  |
|   |                        |        |             |                |          |               |        |       |        |  |
|   |                        |        |             |                |          |               |        |       |        |  |
|   |                        |        |             |                |          |               |        |       |        |  |
|   |                        |        |             |                |          |               |        |       |        |  |
|   |                        |        |             |                |          |               |        |       |        |  |
| 1 | Dostępny transfer: 228 | / 25   | 6 Mb        |                |          |               |        |       |        |  |
|   |                        |        |             |                |          | Domyślne hasł | ło     | Dodaj | Anuluj |  |

W kolumnie protokół należy wybrać zarzadzanie protokołem.

Rejestratory Novus serii 6000 pozwalają na stworzenie kilku predefiniowanych protokołów RTSP. W celu skonfigurowania protokołu pod panele wejściowe serii 100 należy wybrać:

| Opcja                      | Opis                                                                                 |
|----------------------------|--------------------------------------------------------------------------------------|
| ldentyfikator<br>protokołu | Wybrać z listy pierwszy wolny protokół<br>niestandardowy                             |
| Status                     | Zaznaczyć Włącz                                                                      |
| Wyświetl nazwę             | Wprowadzić dowolną nazwę protokołu                                                   |
| Тур                        | Zarówno dla strumienia głównego jak i<br>pomocniczego wybrać <b>RTSP</b>             |
| Protokół<br>transmisji     | Zarówno dla strumienia głównego jak i<br>pomocniczego wybrać <b>TCP</b>              |
| Port                       | Panele serii 100 wysyłają strumienie RTSP<br>tylko na domyślnym porcie <b>554</b> .  |
| Ścieżka zaso-<br>bów       | Dla strumienia głównego: <b>01/main</b><br>Dla strumiena pomocniczego: <b>01/sub</b> |

Po stworzeniu protokołu RTSP dla paneli serii 100, należy wrócić do menu "dodaj ręcznie"

W menu "dodaj ręcznie" dodowanie strumienia rozpocząć od wybrania stworzonego protokołu, wprowadzić nazwę użytkownika oraz hasło na końcu nacisnąć przycisk "dodaj".

|                  |                 |             | Dodaj                       | kamerę  |                |   |       | ×      |
|------------------|-----------------|-------------|-----------------------------|---------|----------------|---|-------|--------|
| Szybie dodawa    | anie <u>I</u>   | Dodaj ręczn | <mark>ie</mark> Dodaj rejes | strator |                |   |       |        |
| Adres            |                 | Port        | Nazwa użyt.                 | Hasło   | Protokół       |   | Test  | Usuń   |
| 0.0.0.0          | $\sim$          | 9008        | root 🗸                      | ****    | IP Camera      | ~ | Test  | â      |
|                  |                 |             |                             |         |                |   |       |        |
|                  |                 |             |                             |         |                |   |       |        |
|                  |                 |             |                             |         |                |   |       |        |
|                  |                 |             |                             |         |                |   |       |        |
|                  |                 |             |                             |         |                |   |       |        |
|                  |                 |             |                             |         |                |   |       |        |
| Dostępny transfe | r: 228 / 25<br> | 6 Mb        |                             |         | Domyślne hasło |   | Dodaj | Anuluj |

#### 3. Dodawanie strumienia RTSP z panelu serii 100 do rejestratora Novus serii 4000 🙆 Ustawienia Po zalogowaniu do rejestratora z menu start wybrać "ustawienia". Następnie z menu ustawienia wybrać Kanały -> Kanały. Kanały Nagrywanie Alarmy Kanały Na żywo Detekcja ruchu Ustawienia obrazu Nagrywanie Wejścia alarmowe ΡTΖ Inteligentna analiza Strefy prywatności Reakcja PTZ Wyjątek Urządzenia Sieć System Zarządzanie dyskami System Użytkownicy System DDNS

#### Aby dodać strumień RTSP z panelu następnie należy przejść do "Dodaj".

|       | Dodaj kamerę IP 🛛 🗙 🗙 |           |           |           |        |                |   |
|-------|-----------------------|-----------|-----------|-----------|--------|----------------|---|
| Nr.   | Adres IP/Domen        | a Port    | Producent | Typ urząc | dzenia | Adres MAC      |   |
| 13    | 192.168.41.228        | 3 80      | ONVIF     |           | 00-    | 18-AE-83-B2-02 | î |
| 14    | 192.168.41.23         | 3 80      | Novus     |           | 68-    | 05-CA-36-01-B0 |   |
| 15    | 192.168.41.24         | 5 80      | Novus     |           | 00-    | 1B-9D-0F-92-3A |   |
| 16    | 192.168.42.10         | 80        | Novus     |           | 00-    | 1B-9D-0F-92-59 |   |
| 17    | 192.168.42.11         | 80        | Novus     |           | 00-    | 1B-9D-0F-92-5A |   |
| 18    | 192.168.42.12         | 80        | Novus     |           | 00-    | 1B-9D-04-E7-46 |   |
| 19    | 192.168.42.20         | 80        | Novus     |           | 00-    | 1B-9D-22-3F-0A |   |
| KIÎÎ  | 100 100 00 50         |           |           |           | F.     |                |   |
|       |                       |           |           |           |        |                |   |
| Adre  | s IP/Domena           |           |           |           |        |                |   |
| Alias |                       | K.8       |           |           |        |                |   |
| Poz   | vcja                  | Lewy gó   | rny       | ~         |        |                |   |
| Port  |                       | 80        |           |           |        |                |   |
| Prot  | okół                  | Prywatn   | y         | ~         |        |                |   |
| Naz   | wa użytkownika        | root      |           |           |        |                |   |
| Has   | 0                     | ••••      |           |           | Pokaż  | : hasło        |   |
| Usta  | wienie trybu          | Auto      |           | ~         |        |                |   |
|       |                       |           |           |           |        |                |   |
|       | Szukaj Do             | omyślne ł | nasła     |           | Dodaj  | Anuluj         |   |

#### AAT SYSTEMY BEZPIECZEŃSTWA Sp. z o.o. Wszelkie prawa zastrzeżone.

Dodawanie strumieni RTSP należy rozpocząć od wybrania prokołu RTSP, dopiero wtedy menu dostosuje się do wprowadzania strumieni RTSP.

| Opcja                | Opis                                                                                                    |
|----------------------|----------------------------------------------------------------------------------------------------|
| Główny URL           | Wprowadzić ścieżkę RTSP dla kanału głównego. W rejestratorach 4000 ścieżki wprowadzamy<br>bez nazwy użytkownika i hasła. Dla paneli wejściowych serii 100 o przykładowym adresie<br>192.168.47.28 należy wprowadzić:<br>rtsp://192.168.47.28/01/main |
| Pomocniczy URL       | Wprowadzić ścieżkę RTSP dla kanału głównego. W rejestratorach 4000 ścieżki wprowadzamy<br>bez nazwy użytkownika i hasła. Dla paneli wejściowych serii 100 o przykładowym adresie<br>192.168.47.28 należy wprowadzić:<br>rtsp://192.168.47.28/01/sub  |
| Alias                | Wprowadzić nazwę kamery                                                                                                    |
| Protokół             | Pozostawić protokół jako RTSP                                                                                                    |
| Nazwa<br>użytkownika | Wprowadzić nazwę użytkownika, dla paneli serii 100 będzie to <b>admin</b>                                                                                                    |
| Hasło                | Wprowadzić hasło do panelu wejściowego, domyślne admin123                                                                                                    |
| Przypisz kanały      | Wybrać do którego kanału rejestratora ma zostać przypisany strumień RTSP z panelu<br>wejściowego.                                                                                                    |

Po wprowadzeniu ustawień zgodnie z powyższą tabelą, należy użyć przycisk "dodaj".

#### 4. Dodawanie strumienia RTSP z rejestratora Novus serii 6000 do monitora serii 100

W pierwszej kolejności należy włączyć strumieniowanie RTSP w rejestratorze.Po zalogowaniu do rejestratora z menu start wybrać "ustawienia".

Następnie z menu ustawienia wybrać Sieć -> Port.

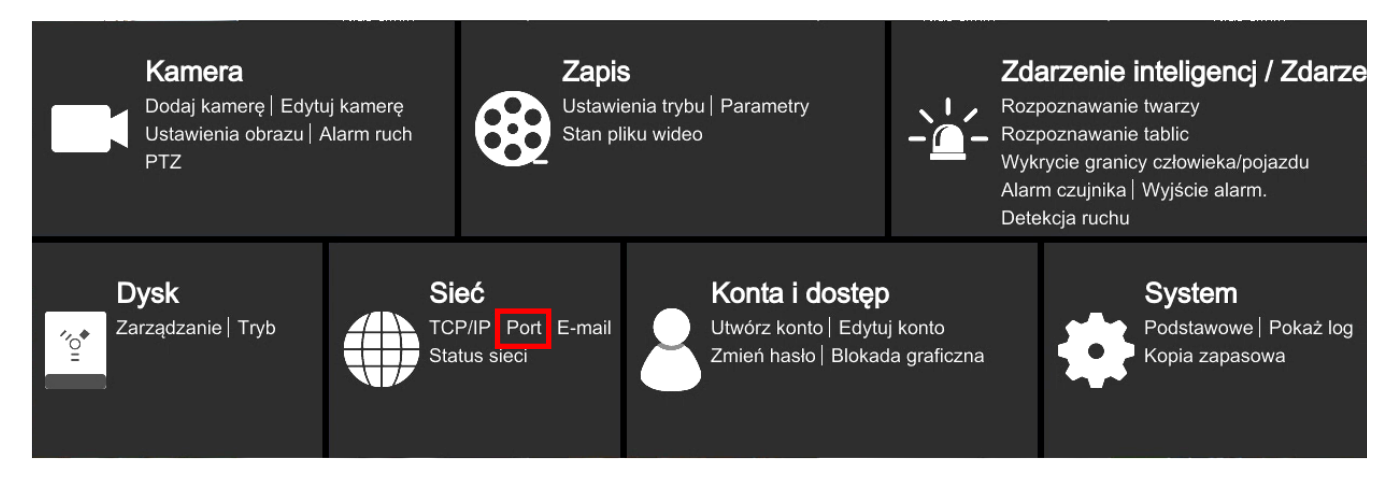

W menu "Port" w zakładce "RTSP" należy włączyć strumieniowanie RTSP przez zaznaczenie pola włącz oraz wybranie typu kodowania, monitory serii 100 obsługują tylko typ BASE64.

Następnie przejść do menu "zarządzanie urządzeniami" w monitorze serii 100. Po prawej stronie przy nazwie nieprzypisanej kamery należy wybrać przycisk 🧪

| < |         |               |          | ZARZĄDZANIE URZĄDZENIAMI |   |
|---|---------|---------------|----------|--------------------------|---|
|   |         |               | $\odot$  |                          |   |
| 1 | 1e ()() | 192.168.0.143 | ર્જુ     | 1 Z CAM1 192.168.0.143   | Θ |
| 2 | .0      | 192.168.0.144 | $\oplus$ | 2 🖉 CAM2                 |   |
| 3 | OI eI   | 192.168.0.145 | $\oplus$ | 3 🖉 CAM3                 |   |
| 4 | O IO    | 192.168.0.146 | $\oplus$ | 4 🖉 CAM4                 |   |
| 5 | [0] el  | 192.168.0.147 | (+)      | 5 🖉 CAM5                 |   |
| 6 | 0       | 192.168.0.148 | $\oplus$ | 6 🖉 CAM6                 |   |
| 7 | 0       | 192.168.0.149 | $\oplus$ | 7 🖉 CAM7                 |   |
| 8 | 0       | 192.168.0.150 | $(\div)$ | 8 🖉 CAM8                 |   |

Otworzy się poniższe okno, w którym należy wprowadzić zarówno ścieżki dla strumienia głównego jak i pomocniczego. Po wprowadzeniu strumienia głównego można skorzystać z przycisku U aby skopiować strumień główny do pola strumienia pomocniczego i dokonać niezbędnych zmian.

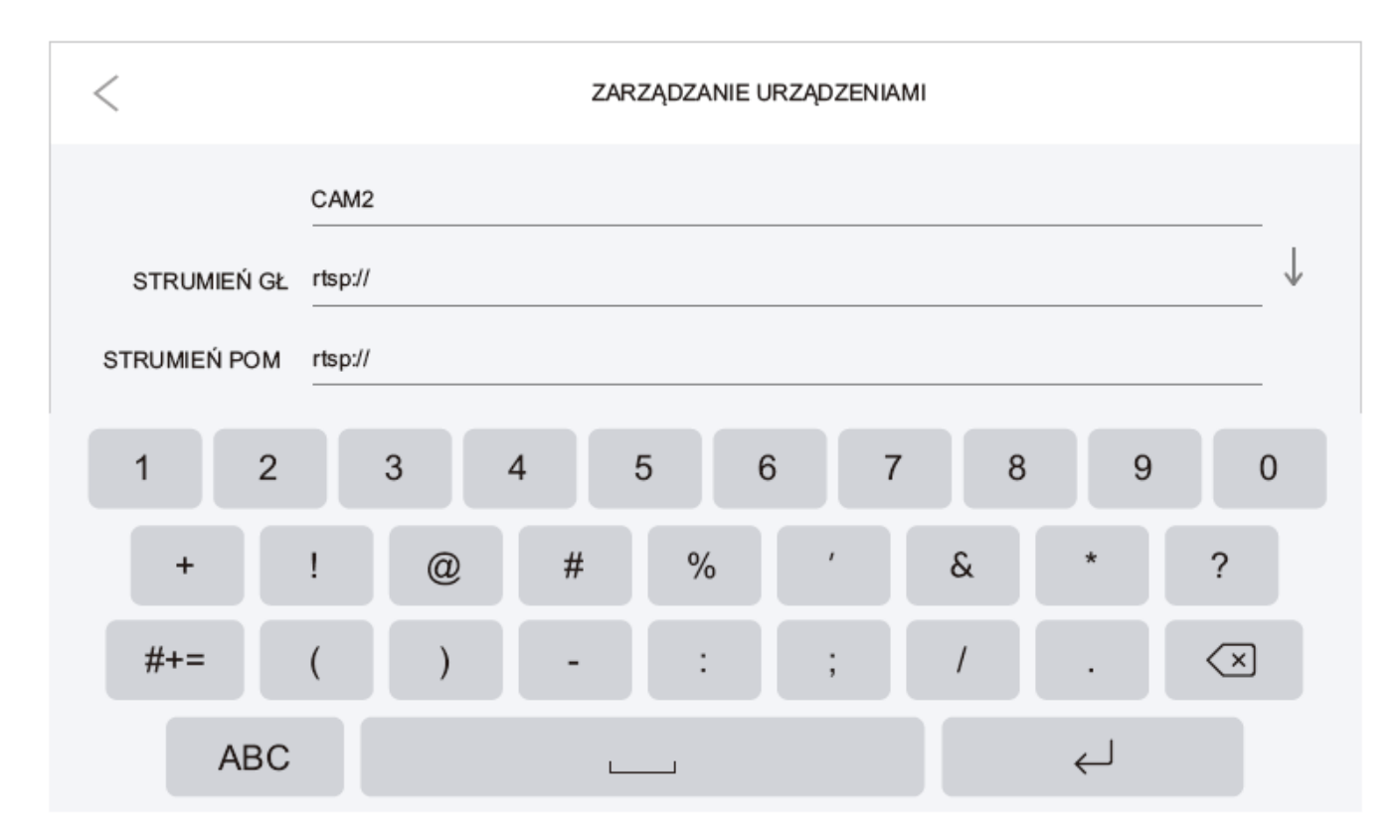

Ścieżka strumieni RTSP z rejestratorów Novus serii 6000:

rtsp://Nazwa użytkownika:Hasło@IP:Port/chID=A&streamType=B&linkType=C

IP- Adres IP rejestratora
Port- Ustawiony port RTSP, domyślnie 554
A- Numer kanału rejestratora do którego przypisana jest kamera
B- main lub sub (main dla kanału głównego, sub dla kanału pomocniczego)
C- typ strumieniowania należy wprowadzić tcp
Przykład ścieżki strumienia głównego dla rejestratora:
Adres IP-192.168.1.2
Nazwa użytkownika-root
Hasło-pass
Port-554
Numer kanału rejestratora-3

Strumień główny

rtsp://root:pass@192.168.1.2:554/chID=3&streamType=main&linkType=tcp

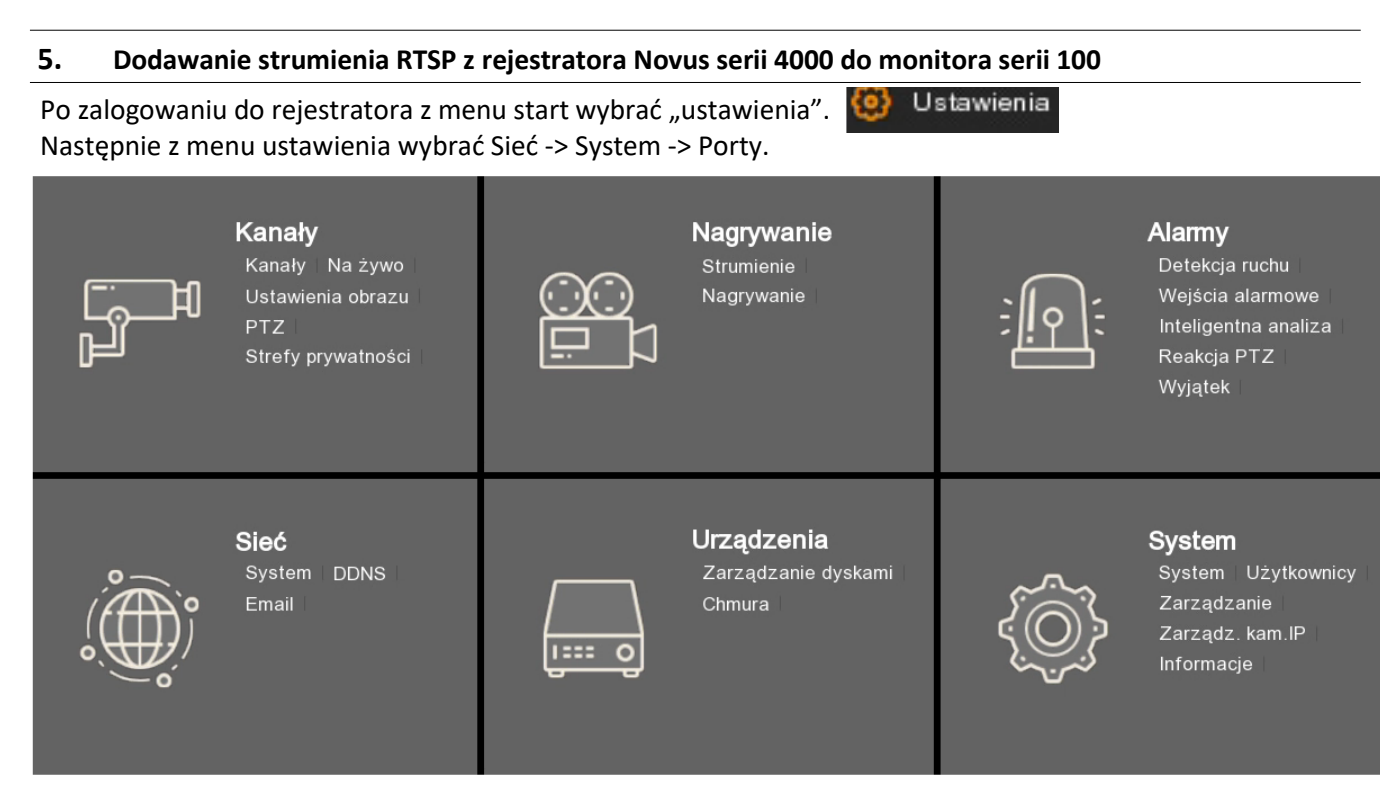

Następnie w poniższym oknie należy tylko zdefiniować port RTSP/Wewnętrzny port po którym będą wysyłane strumieniowanie RTSP.

| 😟 Ustawienia | Kanały | Nagrywanie     | Alarmy Sieć         | Urządzenia | System |
|--------------|--------|----------------|---------------------|------------|--------|
| ♦ System     |        | System PPPol   | E Modem 3G          | Porty      |        |
|              |        |                |                     |            |        |
| DDNS         |        | Port Web       | 00080               |            |        |
| Email        |        | Port klienta   | 09000               |            |        |
|              |        | Port RTSP      | 00554               |            |        |
|              |        | Strumienie RT  | SP:                 |            |        |
|              |        | Kanały IP: rts | p://IP:Port/ipA/B   |            |        |
|              |        | A:01(kanał 1), | 02(kanał 2)         |            |        |
|              |        | B:0(strumień g | łówny),1(strumień p | omocniczy) |        |
|              |        |                |                     |            |        |
|              |        | UPNP           |                     |            |        |
|              |        | Funkcja P2P    | <b>⊻</b>            |            |        |
|              |        |                |                     |            |        |
|              |        |                |                     |            |        |
|              |        |                |                     |            |        |

 $\langle$ ZARZĄDZANIE URZĄDZENIAMI  $\mathbb{C}$ -0) el 1 192.168.0.143 503 Θ 1 \_\_\_\_ CAM1 192.168.0.143 00 e1 2 192.168.0.144  $\oplus$ 2 CAM2 0] 0] 3 192.168.0.145  $\oplus$ 3 CAM3 0] 0] (+)4 192.168.0.146 4 \_\_\_\_ CAM4 0 0 5 192.168.0.147  $\oplus$ 5 CAM5 6 0 192.168.0.148  $(\pm)$ 6 \_\_\_\_ CAM6 0 7 192.168.0.149  $(\pm)$ 7 \_\_\_\_ CAM7 5 8 192.168.0.150  $(\pm)$ \_\_\_\_ CAM8 8

Następnie przejść do menu "zarządzanie urządzeniami" w monitorze serii 100. Po prawej stronie przy nazwie nieprzypisanej kamery należy wybrać przycisk 🧪

Otworzy się poniższe okno, w którym należy wprowadzić zarówno ścieżki dla strumienia głównego jak i pomocniczego. Po wprowadzeniu strumienia głównego można skorzystać z przycisku J aby skopiować strumień główny do pola strumienia pomocniczego i dokonać niezbędnych zmian.

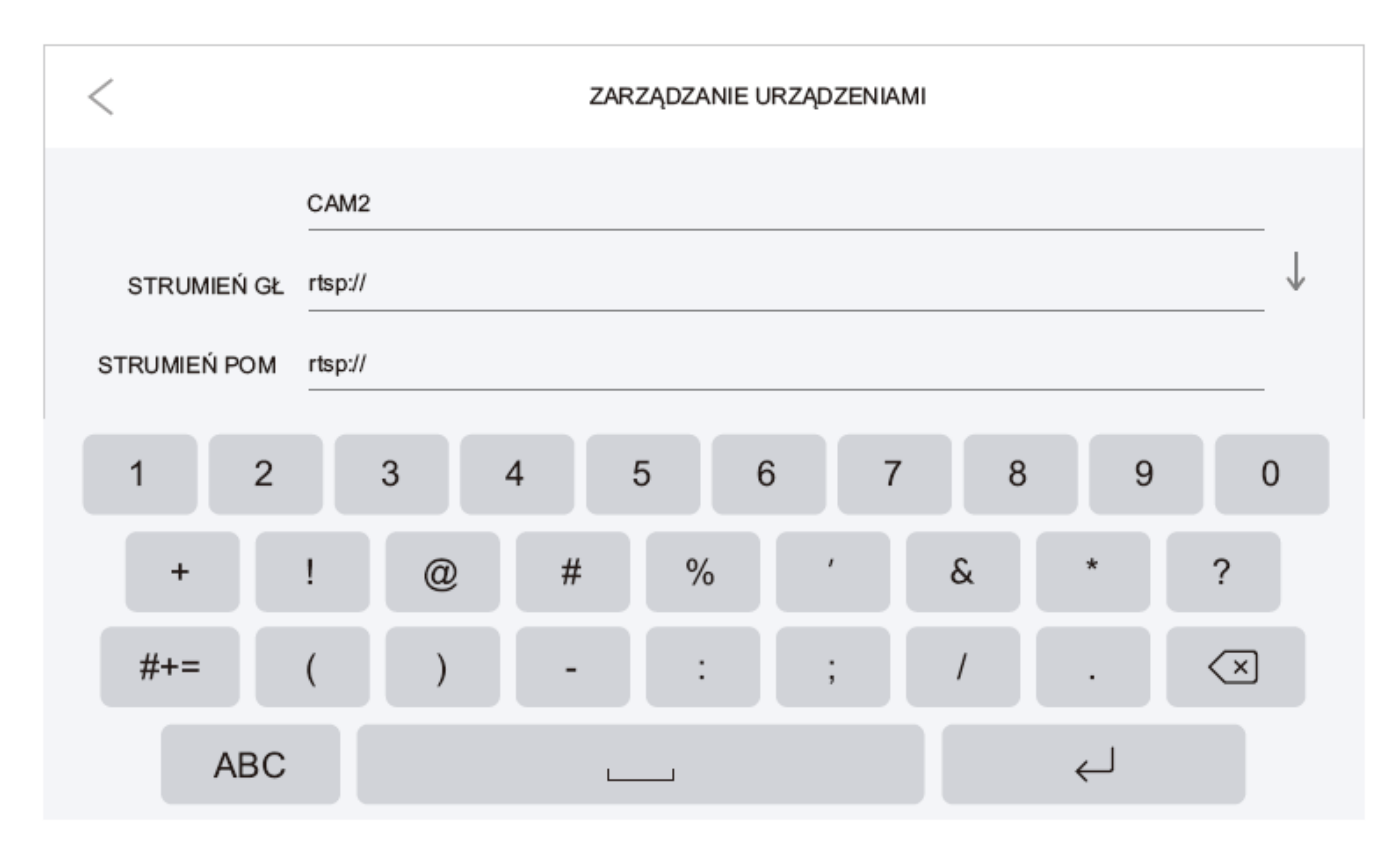

Ścieżka strumieni RTSP z rejestratorów Novus serii 4000:

1. Dla rejestratorów do wersji firmware 8.1.0:

| Kanały analogowe: | rstp://Nazwa użytkownika:Hasło@IP:Port/chA/B |
|-------------------|----------------------------------------------|
| Kanały IP:        | rstp://Nazwa użytkownika:Hasło@IP:Port/ipA/B |

2. Dla rejestratorów od wersji firmware 8.2.0

rtsp:Nazwa użytkownika:Hasło@IP:Port/rtsp/streaming?channel=A&subtype=B

IP- Adres IP rejestratora

Port- Ustawiony port RTSP, domyślnie 554

A- Numer kanału rejestratora do którego przypisana jest kamera należy podać dwucyfrowo np. 01

B- numer strumienia 0-strumień główny 1- strumień pomocniczy

Strumieniowanie RTSP w domofonach serii 100. RTSP streaming in intercoms 100 series.

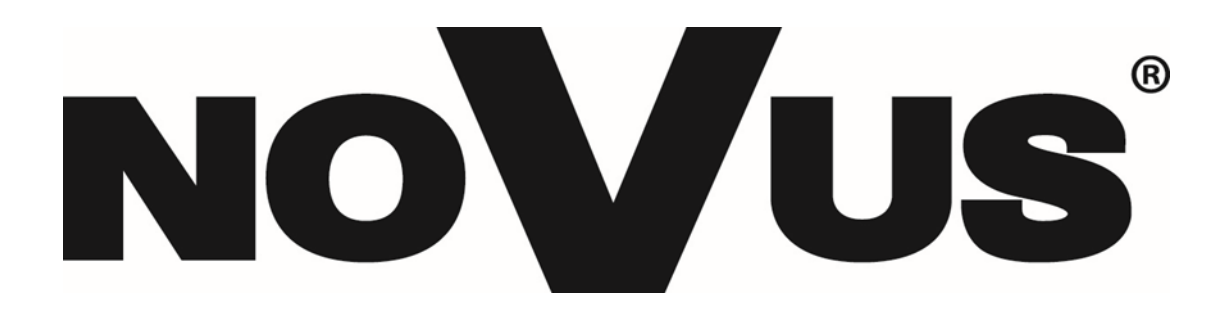

#### Table of contest

- 1. Starting RSTP streaming in series 100 entrance panels ......16
- 2. Adding RTSP stream from series 100 entrance panels to a Novus series 6000 recorder......20
- 3. Adding RTSP stream from series 100 entrance panels to a Novus series 4000 recorder......22
- 4. Adding RTSP strem from Novus series 6000 recorder to a series 100 user monitor ......24

#### 1. Starting RSTP streaming in series 100 entrance panels

All series 100 entrance panels in the AAT offer, both IP and 2-WIRE, have RTSP streaming functions. The RTSP stream in the panel can be started both through the monitor and through the panel's web interface client.

A. Starting RTSP streaming from the monitor.

To start RTSP from the entrance panel from the monitor level, first, in accordance with the monitor's user manual, add this panel to the list of monitor devices; after searching again,  $\bigcirc$  a gear  $\bigotimes$  will appear next to the panel's IP address instead of a plus  $\oplus$  sign.

| < |       |               |          | ZA | ARZĄDZANIE UR | ZĄDZENIAMI |               |           |
|---|-------|---------------|----------|----|---------------|------------|---------------|-----------|
|   |       |               | C        |    |               |            |               |           |
| 1 | 10 10 | 192.168.0.143 |          | 1  | ∠ CAM1        |            | 192.168.0.143 | $\ominus$ |
| 2 | 0 10  | 192.168.0.144 | (+)      | 2  | 🖉 CAM2        |            |               |           |
| 3 | 10 10 | 192.168.0.145 | (+)      | 3  | 🖉 САМЗ        |            |               |           |
| 4 | 0 10  | 192.168.0.146 | (+)      | 4  | 🖉 CAM4        |            |               |           |
| 5 | 0 10  | 192.168.0.147 | (+)      | 5  | 🖉 CAM5        |            |               |           |
| 6 | 0     | 192.168.0.148 | $\oplus$ | 6  | 🖉 CAM6        |            |               |           |
| 7 | 0     | 192.168.0.149 | (+)      | 7  | CAM7          |            |               |           |
| 8 | 0     | 192.168.0.150 | (+)      | 8  | Z CAM8        |            |               |           |

After pressing the gear, 🔅 the following window will appear

| < |          | ZARZĄDZANIE URZĄDZENIAMI     |         |   |
|---|----------|------------------------------|---------|---|
|   |          |                              |         |   |
| 1 | Ø        | ADRES IP 192.168.0.143 /     | P 0 142 |   |
|   | 2        | MASKA PODSIECI 255.255.255.0 | 5.0.143 | 9 |
| 2 | 01 01    | 192.168 BRAMA IP 192.168.0.1 |         |   |
| 3 | 0 0      | 192.168.                     |         |   |
| 4 |          | 192.168. DHCP                |         |   |
| _ | <u>۲</u> | RTSP >                       |         |   |
| 5 | 0        | 192.168                      |         |   |
| 6 | 0        | 192.168 ANULUJ POTWIERDŹ     |         |   |
| 7 | 0        | 192.168.0.149 ⊕ 7 ∠ CAM7     |         |   |
| 8 | 0        | 192.168.0.150 🕀 8 🗶 CAM8     |         |   |

In the window shown on the previous page, you can change the IP address of the panel, from DHCP to a specific fixed IP address, after selecting the RTSP option, the RTSP stream settings will open.

|               | RTSP                                        |
|---------------|---------------------------------------------|
| RTSP          |                                             |
| WPROWADŹ BIEŻ | ŻĄCE HASŁO                                  |
| NOWE HASŁO    |                                             |
| POTWIERDŹ NOV | VE HASŁO                                    |
| STRUMIEŃ GŁ   | rtsp://admin:password@192.168.0.143/01/main |
| STRUMIEŃ POM  | rtsp://admin:password@192.168.0.143/01/sub  |
| ANUI          |                                             |

|                      | ON                                                                                             | Enables and disables RTSP                      |  |  |  |
|----------------------|------------------------------------------------------------------------------------------------|------------------------------------------------|--|--|--|
| KI SP                | OFF                                                                                            | streaming and ONVIF protocol                   |  |  |  |
| Enter password       | In this field, enter the current password<br>the panel to confirm changing of the<br>password. |                                                |  |  |  |
| New password         | In this field, enter new password of the pane                                                  |                                                |  |  |  |
| Confirm new password | In this field, confirm new password of th panel.                                               |                                                |  |  |  |
| Mainstream           | This field dis                                                                                 | plays the RSTP stream path for the mainstream. |  |  |  |
| Substream            | This field displays the RSTP stream path the substream.                                        |                                                |  |  |  |

#### **REMARKS!**

Default password of the panel is **admin123**. In RTSP stream paths, replace "password" with the current password.

For the default password admin123 and the example address 192.168.0.143, the paths look like this:

Mainstream path: rtsp://admin:admin123@192.168.0.143/01/main Substream path: rtsp://admin:admin123@192.168.0.143/01/sub B. Starting RTSP streaming from the webclient.

To start RTSP streaming, log into the panel via webbrowser.

From the "Device Management" menu it is possible to check IP address of the entrance panel.

| < |      |               |              | Z | ARZĄDZANIE URZĄDZENIAI | MI            |   |
|---|------|---------------|--------------|---|------------------------|---------------|---|
|   |      |               | $\mathbb{C}$ |   |                        |               |   |
| 1 | 0 0  | 192.168.0.143 | Ś            | 1 | Z CAM1                 | 192.168.0.143 | Θ |
| 2 | 0 0  | 192.168.0.144 | $\oplus$     | 2 | CAM2                   |               |   |
| 3 | 0 0  | 192.168.0.145 | (+)          | 3 | 🖉 САМЗ                 |               |   |
| 4 | 0 0  | 192.168.0.146 | (+)          | 4 | 🖉 CAM4                 |               |   |
| 5 | 0 00 | 192.168.0.147 | $\oplus$     | 5 | Z CAM5                 |               |   |
| 6 | 0    | 192.168.0.148 | $\oplus$     | 6 | Z CAM6                 |               |   |
| 7 | 0    | 192.168.0.149 | (+)          | 7 | CAM7                   |               |   |
| 8 | 0    | 192.168.0.150 | (+)          | 8 | Z CAM8                 |               |   |

| Język                         | Polski 🗸       |
|-------------------------------|----------------|
| Nazwa<br>użytkownika<br>Hasło |                |
|                               | Zaloguj Cofnij |

Default login: admin Default password: admin123 After logging in to the panel, go to network settings, then enable ONVIF.

| NoVus               |                                                                                         |                                                                                  |
|---------------------|-----------------------------------------------------------------------------------------|----------------------------------------------------------------------------------|
| Ustawienia obrazu   | ONVIF                                                                                   | Włącz 🗸                                                                          |
| Ustawienia sieciowe | DHCP                                                                                    | Wyłącz 🗸                                                                         |
| System              | Adres IP                                                                                | 192.168.47.28                                                                    |
|                     | Maska sieciowa                                                                          | 255.255.255.0                                                                    |
|                     | Brama sieciowa                                                                          | 192.168.47.1                                                                     |
|                     | Domyślne Od<br>Strumień główny: rtsp://admin:passw<br>Strumień pomocniczy: rtsp://admin | dśwież Potwierdź<br>vord@192.168.47.28/01/main<br>:password@192.168.47.28/01/sub |

#### **REMARKS!**

Default password of the panel is **admin123**. In RTSP stream paths, replace "password" with the current password.

For the default password admin123 and the example address 192.168.0.143, the paths look like this:

Mainstream path: rtsp://admin:admin123@192.168.0.143/01/main Substream path: rtsp://admin:admin123@192.168.0.143/01/sub

#### 2. Adding RTSP stream from series 100 entrance panels to a Novus series 6000 recorder

After logging in to the recorder, select "settings" from the start menu. Ustawienia Then, from the settings menu, select Camera -> Add camera.

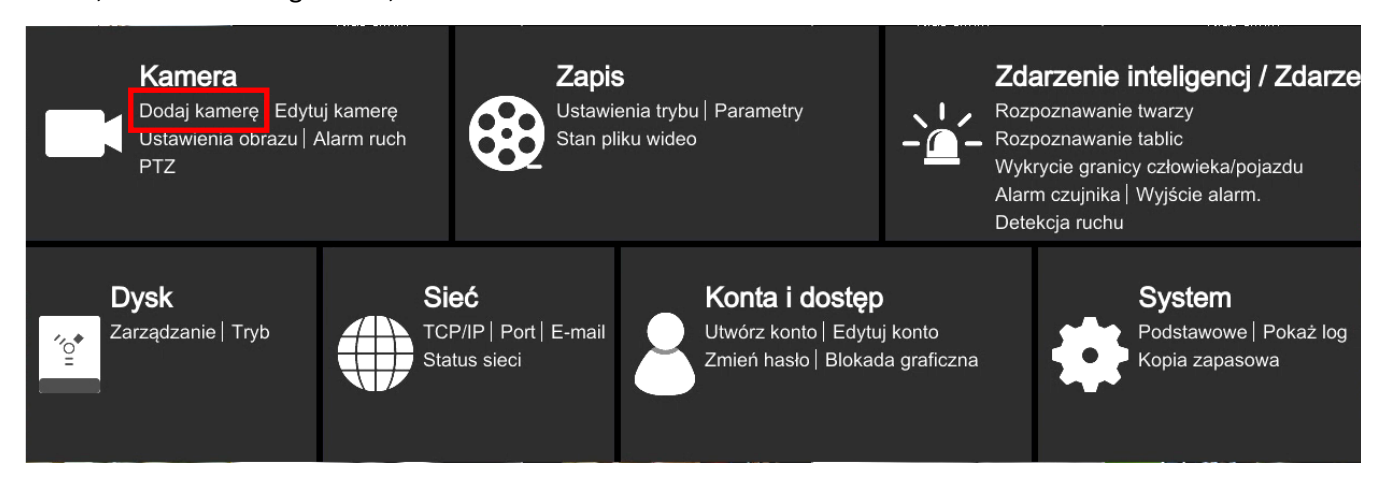

#### To add an RTSP stream from the panel, then go to "Add manually".

|   | Dodaj kamerę 🗙 🗙                |        |             |                |         |    |              |        |       |        |  |
|---|---------------------------------|--------|-------------|----------------|---------|----|--------------|--------|-------|--------|--|
|   | Szybie dodawanie                | 1      | Dodaj ręczn | ie Dodaj rejes | strator |    |              |        |       |        |  |
|   | Adres                           |        | Port        | Nazwa użyt.    | Hasło   |    | Protokół     |        | Test  | Usuń   |  |
|   | 0.0.0.0                         | $\sim$ | 9008        | root 🗸         | ****    |    | IP Camera    | $\sim$ | Test  |        |  |
|   |                                 |        |             |                |         |    |              |        |       |        |  |
|   |                                 |        |             |                |         |    |              |        |       |        |  |
|   |                                 |        |             |                |         |    |              |        |       |        |  |
|   |                                 |        |             |                |         |    |              |        |       |        |  |
|   |                                 |        |             |                |         |    |              |        |       |        |  |
|   |                                 |        |             |                |         |    |              |        |       |        |  |
| 1 | Dostępny transfer: 228 / 256 Mb |        |             |                |         |    |              |        |       |        |  |
|   |                                 |        |             |                |         | Do | omyślne hasł | 0      | Dodaj | Anuluj |  |

In the Protocol column, select custom.

Novus 6000 series recorders allow you to create several predefined RTSP protocols. To configure the protocol for 100 series entry panels, select:

| Option                  | Description                                                                        |  |  |  |  |
|-------------------------|------------------------------------------------------------------------------------|--|--|--|--|
| Protocol<br>identifiers | Select the first free custom protocol from the list                                |  |  |  |  |
| Status                  | Select Enable                                                                      |  |  |  |  |
| Show name               | Enter any protocol name                                                            |  |  |  |  |
| Туре                    | Select <b>RTSP</b> for both the main and sub<br>streams                            |  |  |  |  |
| Transfer<br>protocol    | Select <b>TCP</b> for both the main and sub<br>streams                             |  |  |  |  |
| Port                    | Series 100 entrance panels only send RTSP streams on the default port <b>554</b> . |  |  |  |  |
| Resource path           | For mainstream: <b>01/main</b><br>For substream: <b>01/sub</b>                     |  |  |  |  |

After creating the RTSP protocol for 100 series panels, return to the "add manually" menu In the "add manually" menu, start adding a stream by selecting the created protocol, enter the username and password, and finally press the "add" button.

| Dodaj kamerę |                                 |        |             |                            |         |                |        |       | ×        |
|--------------|---------------------------------|--------|-------------|----------------------------|---------|----------------|--------|-------|----------|
| S            | zybie dodawanie                 | _      | Dodaj ręczn | <mark>ie</mark> Dodaj reje | strator |                |        |       |          |
|              | Adres                           |        | Port        | Nazwa użyt.                | Hasło   | Protokół       |        | Test  | Usuń     |
|              | 0.0.0.0                         | $\sim$ | 9008        | root 🗸                     | ****    | IP Camera      | $\sim$ | Test  | <b>d</b> |
|              |                                 |        |             |                            |         |                |        |       |          |
|              |                                 |        |             |                            |         |                |        |       |          |
|              |                                 |        |             |                            |         |                |        |       |          |
|              |                                 |        |             |                            |         |                |        |       |          |
|              |                                 |        |             |                            |         |                |        |       |          |
|              |                                 |        |             |                            |         |                |        |       |          |
| Dost         | Dostępny transfer: 228 / 256 Mb |        |             |                            |         |                |        |       |          |
|              |                                 |        |             |                            |         | Domyślne hasło | D      | Dodaj | Anuluj   |

#### 3. Adding RTSP stream from series 100 entrance panels to a Novus series 4000 recorder

After logging in to the recorder, select "settings" from the start menu. Ustawienia Then, from the settings menu, select Channel -> Channel.

| <br>                                                                              |                                                    |    |                                                                                                    |
|-----------------------------------------------------------------------------------|----------------------------------------------------|----|----------------------------------------------------------------------------------------------------|
| <b>Kanały</b><br>Kanały Na żywo<br>Ustawienia obrazu<br>PTZ<br>Strefy prywatności | <b>Nagrywanie</b><br>Strumienie<br>Nagrywanie      |    | <b>Alarmy</b><br>Detekcja ruchu<br>Wejścia alarmowe<br>Inteligentna analiza<br>Reakcja PTZ<br>Wyjątek |
| <b>Sieć</b><br>System DDNS<br>Email                                               | <b>Urządzenia</b><br>Zarządzanie dyskami<br>Chmura | Ę. | <b>System</b><br>System Użytkownicy<br>Zarządzanie<br>Zarządz. kam.IP<br>Informacje                   |

To add an RTSP stream from the panel, then go to "Add".

| Dodaj kamerę IP                                       |             |  |  |  |  |  |  |
|-------------------------------------------------------|-------------|--|--|--|--|--|--|
| Nr. Adres IP/Domena Port Producent Typ urządzenia Adr | res MAC     |  |  |  |  |  |  |
| 13 192.168.41.228 80 ONVIF 00-18-A                    | AE-83-B2-02 |  |  |  |  |  |  |
| 14 192.168.41.238 80 Novus 68-05-C                    | CA-36-01-B0 |  |  |  |  |  |  |
| 15 192.168.41.245 80 Novus 00-1B-9                    | 9D-0F-92-3A |  |  |  |  |  |  |
| 16 192.168.42.10 80 Novus 00-1B-9                     | 9D-0F-92-59 |  |  |  |  |  |  |
| 17 192.168.42.11 80 Novus 00-1B-9                     | 9D-0F-92-5A |  |  |  |  |  |  |
| 18 192.168.42.12 80 Novus 00-1B-9                     | 9D-04-E7-46 |  |  |  |  |  |  |
| 19 192.168.42.20 80 Novus 00-1B-9                     | 9D-22-3F-0A |  |  |  |  |  |  |
|                                                       |             |  |  |  |  |  |  |
|                                                       |             |  |  |  |  |  |  |
| Adres IP/Domena                                       |             |  |  |  |  |  |  |
| Alias K.8                                             |             |  |  |  |  |  |  |
| Pozycja Lewy górny 🗸                                  |             |  |  |  |  |  |  |
| Port 80                                               |             |  |  |  |  |  |  |
| Protokół Przwotow                                     |             |  |  |  |  |  |  |
|                                                       |             |  |  |  |  |  |  |
| Nazwa użytkownika root                                |             |  |  |  |  |  |  |
| Hasło Pokaż has                                       | sło         |  |  |  |  |  |  |
| Ustawienie trybu Auto 🗸                               |             |  |  |  |  |  |  |
|                                                       |             |  |  |  |  |  |  |
|                                                       |             |  |  |  |  |  |  |
| Szukaj Domyślne hasła Dodaj                           | Anuluj      |  |  |  |  |  |  |

Adding RTSP streams should start by selecting the RTSP protocol, only then the menu will adapt to entering RTSP streams.

| Option          | Desription                                                                                                    |
|-----------------|----------------------------------------------------------------------------------------------------|
| Main URL        | Enter the RTSP path for the main channel. In 4000 recorders, enter paths without a username<br>and password. For 100 series entrance panels with an example address of 192.168.47.28,<br>enter:<br>rtsp://192.168.47.28/01/main |
| Sub URL         | Enter the RTSP path for the main channel. In 4000 recorders, enter paths without a username<br>and password. For 100 series entrance panels with an example address of 192.168.47.28,<br>enter:<br>rtsp://192.168.47.28/01/sub  |
| Alias           | Enter the camera name                                                                                                    |
| Protocol        | Set the protocol as RTSP                                                                                                    |
| User name       | Enter the username, for 100 series panels it will be <b>admin</b>                                                                                                    |
| Password        | Enter the password for the entrance panel, default admin123                                                                                                    |
| Przypisz kanały | Select which recorder channel the RTSP stream from the entrance panel is to be assigned to.                                                                                                    |

After entering the settings according to the table above, use the "add" button.

#### 4. Dodawanie strumienia RTSP z rejestratora Novus serii 6000 do monitora serii 100

First, enable RTSP streaming in the recorder. After logging in to the recorder, select "settings" from the start menu.

Then, from the settings menu, select Network -> Port.

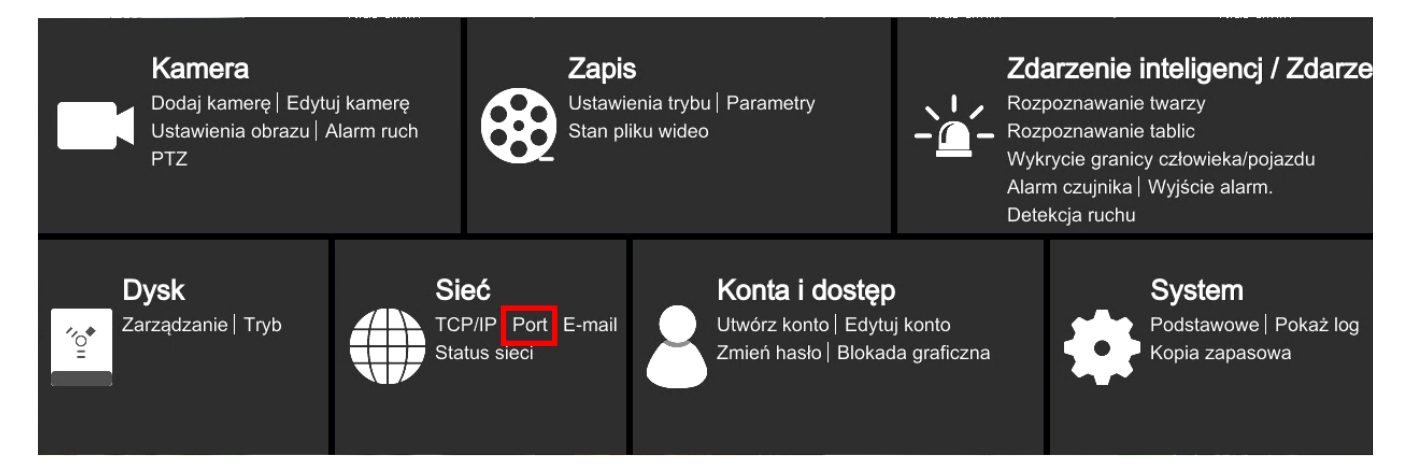

In the "Port" menu, in the "RTSP" tab, enable RTSP streaming by checking the enable box and selecting the encoding type, 100 series monitors only support the BASE64 type.

Then go to the "device management" menu on your 100 series monitor. To the right of the name of the unassigned camera, select the button

| < |        |               |          | ZARZĄDZANIE URZĄDZENIAMI |   |
|---|--------|---------------|----------|--------------------------|---|
|   |        |               | $\odot$  |                          |   |
| 1 | 1e ()O | 192.168.0.143 | રંડે     | 1 Z CAM1 192.168.0.143   | Θ |
| 2 | [0] e1 | 192.168.0.144 | $\oplus$ | 2 🖉 CAM2                 |   |
| 3 | O IO   | 192.168.0.145 | $\oplus$ | 3 🖉 CAM3                 |   |
| 4 | le [0  | 192.168.0.146 | $\oplus$ | 4 🖉 CAM4                 |   |
| 5 | 0 0    | 192.168.0.147 | $\oplus$ | 5 🖉 CAM5                 |   |
| 6 | 0      | 192.168.0.148 | $\oplus$ | 6 🖉 CAM6                 |   |
| 7 | 0      | 192.168.0.149 | $\oplus$ | 7 🖉 CAM7                 |   |
| 8 | 0      | 192.168.0.150 | $\oplus$ | 8 🖉 CAM8                 |   |

The following window will open, in which please enter both the main and substream paths. After entering the main stream, it is possible to use the button  $\downarrow$  to copy the main stream to the substream field and make any necessary changes.

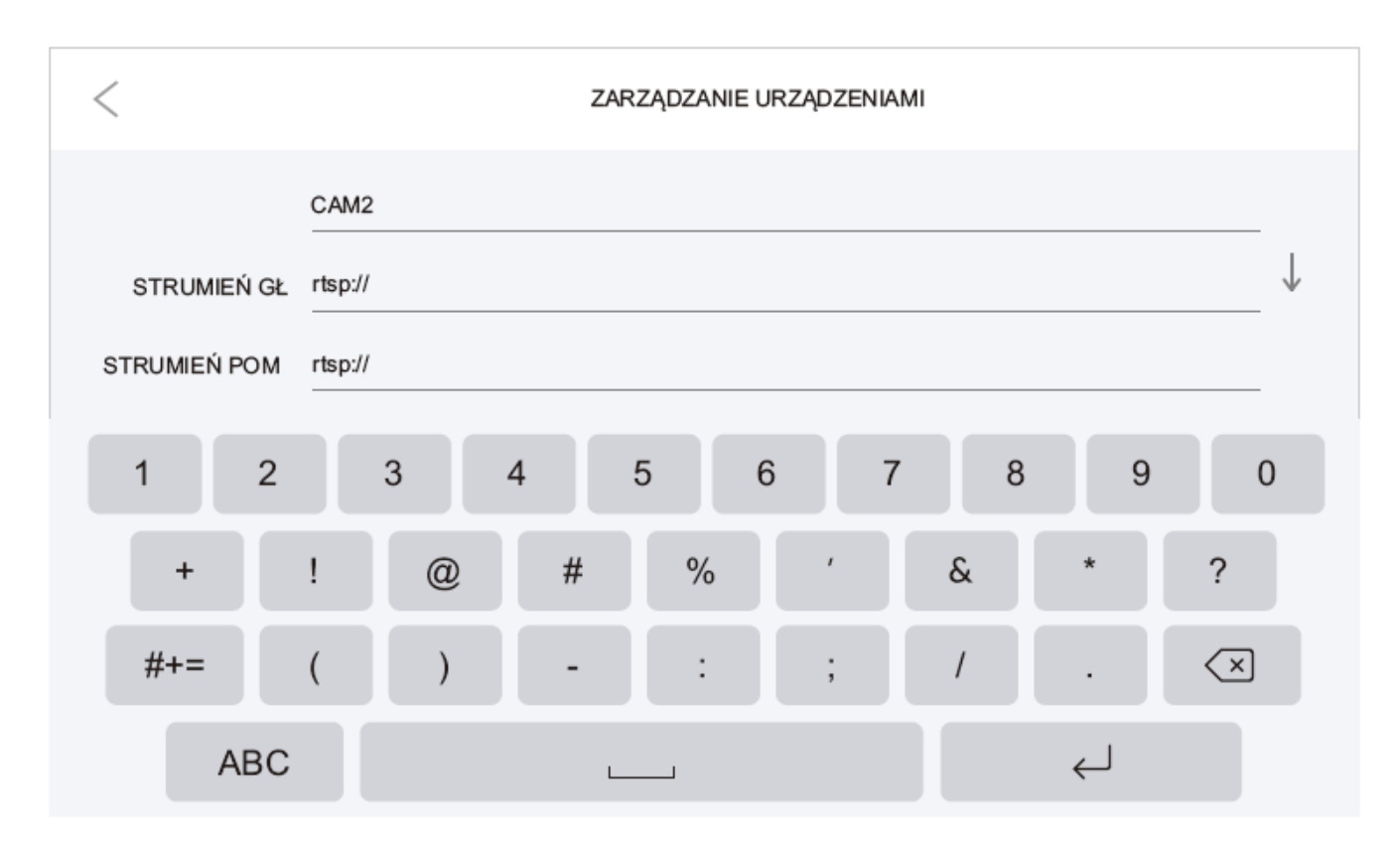

RTSP stream path from Novus 6000 series recorders:

#### rtsp://Username:Password@IP:Port/chID=A&streamType=B&linkType=C

IP- IP address of recorder
Port- RTSP port set, default 544
A- NO of the recorder channel to which the camera is assigned
B- main or sub (main for mainstream , sub for substream
C- streaming type must be entered tcp

Example of a main stream path for a recorder:

IP address—192.168.1.2 Username—root Password—pass Port—554 NO of channel—3 Main stream

rtsp://root:pass@192.168.1.2:554/chID=3&streamType=main&linkType=tcp

#### 5. Adding RTSP strem from Novus series 4000 recorder to a series 100 user monitor

After logging in to the recorder, select "settings" from the start menu. <sup>O Ustawienia</sup> Then, from the settings menu, select Network -> General -> Port configuration.

|             | <b>Kanały</b><br>Kanały Na żywo<br>Ustawienia obrazu<br>PTZ<br>Strefy prywatności | <b>Nagrywanie</b><br>Strumienie<br>Nagrywanie          |          | <b>Alarmy</b><br>Detekcja ruchu<br>Wejścia alarmowe<br>Inteligentna analiza<br>Reakcja PTZ<br>Wyjątek |
|-------------|-----------------------------------------------------------------------------------|--------------------------------------------------------|----------|----------------------------------------------------------------------------------------------------|
| ۣ<br>ڷ<br>ڰ | <b>Sieć</b><br>System DDNS<br>Email                                               | <br><b>Urządzenia</b><br>Zarządzanie dyskami<br>Chmura | <u>{</u> | <b>System</b><br>System Użytkownicy<br>Zarządzanie<br>Zarządz. kam.IP<br>Informacje                   |

Then, in the window below, please define internal port for RTSP stream.

| 🔨 Ustawienia | Kanały | Nagrywanie      | Alarmy <mark>Sie</mark> ć | Urządzenia  | System |
|--------------|--------|-----------------|---------------------------|-------------|--------|
| ♥ System     | :      | System PPPol    | E Modem 3G                | Porty       |        |
| DDNS         |        | Port Web        | 00080                     |             |        |
| ⊕ Email      |        | Port klienta    | 09000                     | _           |        |
|              |        | Port RTSP       | 00554                     |             |        |
|              |        | Strumienie RT   | SP:                       |             |        |
|              |        | Kanały IP: rts  | p://IP:Port/ipA/B         |             |        |
|              |        | A:01(kanał 1),( | 02(kanał 2)               |             |        |
|              |        | B:0(strumień g  | łówny),1(strumień j       | oomocniczy) |        |
|              |        |                 |                           |             |        |
|              |        | UPNP            |                           |             |        |
|              |        | Funkcja P2P     | <b>∽</b>                  |             |        |
|              |        |                 |                           |             |        |
|              |        |                 |                           |             |        |
|              |        |                 |                           |             |        |

Then go to the "device management" menu on your 100 series monitor. To the right of the name of the unassigned camera, select the button 🧪

| < |       |               |          | Zł | ARZĄDZANIE URZĄDZENIAMI |               |   |
|---|-------|---------------|----------|----|-------------------------|---------------|---|
|   |       |               | 0        |    |                         |               |   |
| 1 | 1e (0 | 192.168.0.143 | રંડુ     | 1  | Z CAM1                  | 192.168.0.143 | Θ |
| 2 | 10 IO | 192.168.0.144 | $\oplus$ | 2  | ✓ CAM2                  |               |   |
| 3 | 0 IO  | 192.168.0.145 | $\oplus$ | 3  | 🖉 САМЗ                  |               |   |
| 4 | le [0 | 192.168.0.146 | $\oplus$ | 4  | CAM4                    |               |   |
| 5 | le IO | 192.168.0.147 | $\oplus$ | 5  | Z CAM5                  |               |   |
| 6 | 0     | 192.168.0.148 | $\oplus$ | 6  | CAM6                    |               |   |
| 7 | 0     | 192.168.0.149 | $\oplus$ | 7  | CAM7                    |               |   |
| 8 | 0     | 192.168.0.150 | $\oplus$ | 8  | CAM8                    |               |   |

The following window will open, in which please enter both the main and substream paths. After entering the main stream, it is possible to use the button  $\downarrow$  to copy the main stream to the substream field and make any necessary changes.

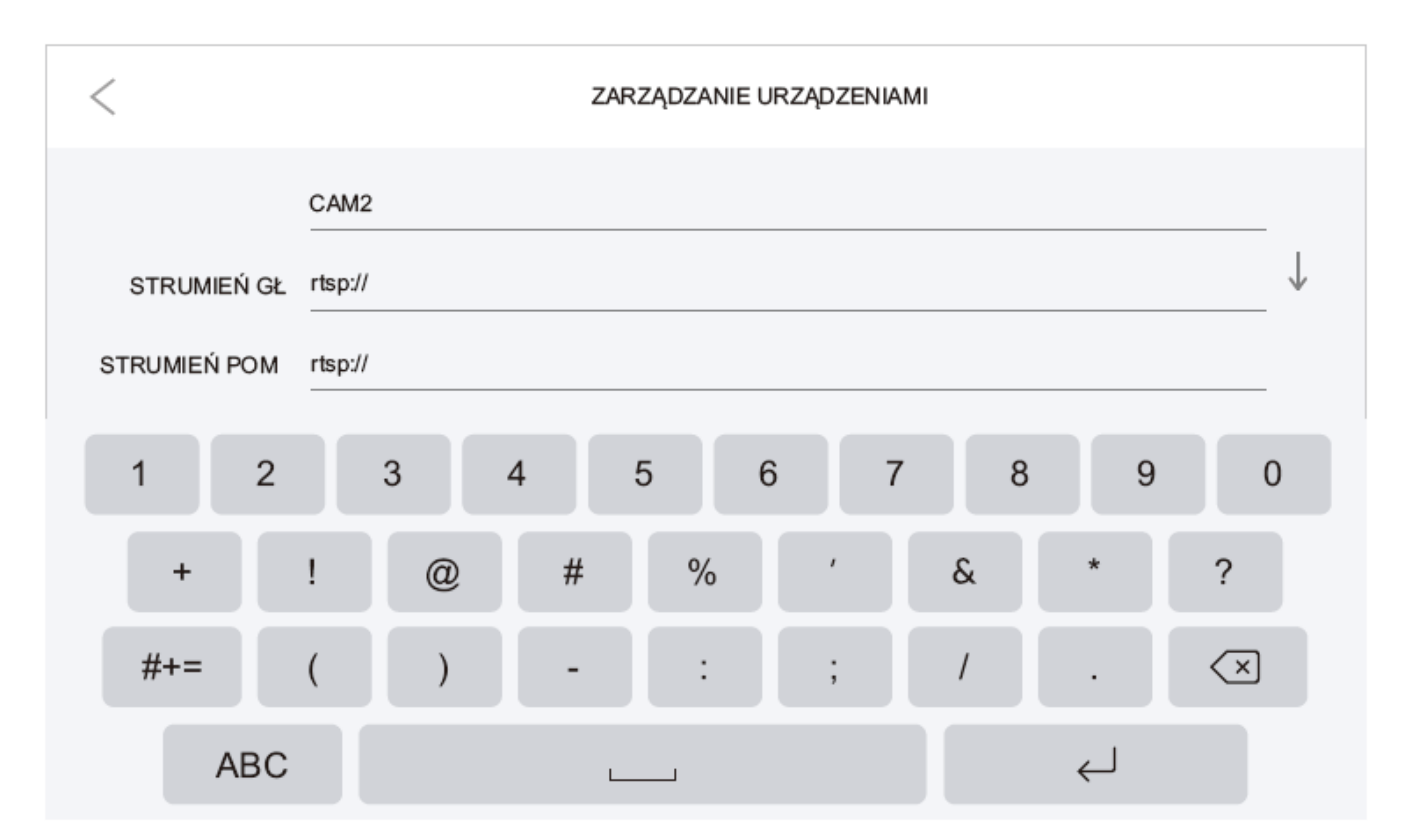

RTSP stream path from Novus 4000 series recorders:

1. For NVR with firmware version below 8.1.0:

| Kanały analogowe: | rstp://Username:Password@IP:Port/chA/B |
|-------------------|----------------------------------------|
| Kanały IP:        | rstp://Username:Password@IP:Port/ipA/B |

2. For NVR with firmware version above 8.2.0

rtsp:Username:Password@IP:Port/rtsp/streaming?channel=A&subtype=B

IP- NVR IP address

Port– RTSP port set, default 544

A- NO of the channel number to which the camera is assigned should be entered in two digits, e.g. 01

B- 0-Mainstream 1-Substream

### NOTATKI (NOTES)

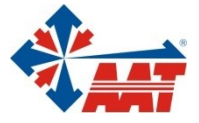

## AAT SYSTEMY BEZPIECZEŃSTWA sp. z o.o.

| ul. Puławska 431, 02-801 Warszawa<br>tel. 22 546 05 46, faks 22 546 05 01<br>e-mail: aat.warszawa@aat.pl, www.aat.pl                                     | Warszawa    |
|----------------------------------------------------------------------------------------------------|-------------|
| ul. Koniczynowa 2a, 03-612 Warszawa<br>tel./faks 22 811 13 50, 22 743 10 11<br>e-mail: aat.warszawa-praga@aat.pl, www.aat.pl                             | Warszawa II |
| Antoniuk Fabryczny 22, 15-741 Białystok<br>tel./faks 85 688 32 33, 85 688 32 34<br>e-mail: aat.bialystok@aat.pl, www.aat.pl                              | Białystok   |
| Fordońska 183, 85-737 Bydgoszcz<br>tel./faks 52 342 91 24, 52 342 98 82<br>e-mail: aat.bydgoszcz@aat.pl, www.aat.pl                                      | Bydgoszcz   |
| ul. Ks. W. Siwka 17, 40-318 Katowice<br>tel./faks 32 351 48 30, 32 256 60 34<br>e-mail: aat.katowice@aat.pl, www.aat.pl                                  | Katowice    |
| ul. Prosta 25, 25-371 Kielce<br>tel./faks 41 361 16 32, 41 361 16 33<br>e-mail: aat.kielce@aat.pl, www.aat.pl                                            | Kielce      |
| ul. Biskupińska 14, 30-737 Kraków<br>tel./faks 12 266 87 95, 12 266 87 97<br>e-mail: aat.krakow@aat.pl, www.aat.pl                                       | Kraków      |
| ul. Karola Olszewskiego 5B lok.6, 20-481 Lublin<br>tel. +48 602 785 010<br>e-mail: aat.lublin@aat.pl, www.aat.pl                                         | Lublin      |
| ul. Dowborczyków 25, 90-019 Łódź<br>tel./faks 42 674 25 33, 42 674 25 48<br>e-mail: aat.lodz@aat.pl, www.aat.pl                                          | Łódź        |
| ul. Racławicka 82, 60-302 Poznań<br>tel./faks 61 662 06 60, 61 662 06 61<br>e-mail: aat.poznan@aat.pl, www.aat.pl                                        | Poznań      |
| Al. Niepodległości 606/610, 81-855 Sopot<br>tel./faks 58 551 22 63, 58 551 67 52<br>e-mail: aat.sopot@aat.pl, www.aat.pl                                 | Sopot       |
| ul. Zielona 42, 71-013 Szczecin<br>tel./faks 91 483 38 59, 91 489 47 24<br>e-mail: aat.szczecin@aat.pl, www.aat.pl                                       | Szczecin    |
| ul. Na Niskich Łąkach 26, 50-422 Wrocław<br>tel./faks 71 348 20 61, 71 348 42 36<br>e-mail: aat.wroclaw@aat.pl, www.aat.pl                               | Wrocław     |
| NIP: 9512500868, REGON: 385953687, BDO: 000433136<br>Wpisana do rejestru przedsiębiorców prowadzonego przez Sąd Rejonowy dla m.st. Warszawy w Warszawie, |             |

XIII Wydział Gospodarczy Krajowego Rejestru Sądowego pod numerem KRS 0000838329, kapitał zakładowy wpłacony w całości w wysokości: 17 005 000 PLN